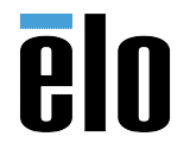

| CENTOS 7.7 INSTALLATION GUIDE | TB000110 | REV. B |
|-------------------------------|----------|--------|
|-------------------------------|----------|--------|

### **Purpose:**

This installation guide goes through the steps to integrate CentOS onto an Elo computer. It contains the instructions to install, set-up, and test CentOS for a faultless compatibility with Elo computers.

### Note:

\*Elo strongly recommends using this or a later version of CentOS to ensure full hardware support. \*

\*For all terminal su commands in Terminal, the computer will ask for your password, enter your password in order to process the command\*

\*For all terminal commands, be aware of the spacing or the lack thereof in-between words and be aware of using the correct capitalization\*

\*The appendix sections are for testing purposes only\*

### **Table of Contents**

| Downloads Required (download files below before starting the next step): | 2    |
|--------------------------------------------------------------------------|------|
| Creating an Installation USB Media:                                      | 3    |
| Installing CentOS onto the Elo Computer:                                 | 4    |
| Appendix A: Testing Serial Port Functionality                            | 6    |
| Appendix B: Testing Cashdrawer Functionality                             | . 11 |
| Appendix C: Testing Printer Functionality (USB)                          | . 12 |
| Appendix D: Testing Printer Functionality (Serial)                       | . 15 |

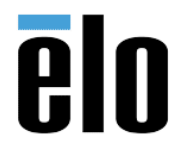

| CENTOS 7.7 INSTALLATION GUIDE | TB000110 | REV. B |
|-------------------------------|----------|--------|
|-------------------------------|----------|--------|

Downloads Required (download files below before starting the next step):

- CentOS 7 iso:
  - To download CentOS 7's iso, go to CentOS's website and download the DVD iso (This instruction is written using CentOS 7): <u>https://www.centos.org/download/</u>. Clicking on the orange button will bring you to a list of distributors. Pick any mirror close to your region. Make sure to download an iso that contains the whole DVD or are marking with "everything".

| CentOS GETCENTOS ABOUT- COMMUNITY- DOCUMENTATION- HELP                                                                                                    |                                                                                                    |
|----------------------------------------------------------------------------------------------------|----------------------------------------------------------------------------------------------------|
|                                                                                                    |                                                                                                    |
| Download CentOS                                                                                                    |                                                                                                    |
| You now have two ways to consume the CentOS platform, CentOS Linux and CentOS Stream. CentOS Linux is a<br>rebuild of the freely available sources for Red Hat Enterprise Linux (RHEL). CentOS Stream is a midstream<br>distribution that provides a cleared-path for participation in creating the next version of RHEL. Read more in the<br>CentOS Stream release notes. |                                                                                                    |
|                                                                                                    |                                                                                                    |
| CentOS Linux DVD ISO CentOS Stream DVD ISO                                                                                                    |                                                                                                    |
|                                                                                                    | iso iso                                                                                                    |
|                                                                                                    | CentOS-7-                                                                                                    |
| Need a Cloud or Container Image?<br>Amazon Web Services<br>Docker registry                                                                                                    | x86_64-Eve<br>ovthing-190                                                                                       |
|                                                                                                    | ă Alexandre Alexandre Alexandre Alexandre Alexandre Alexandre Alexandre Alexandre Alexandre Alexandre Alexandre |

- Rawrite32 (download this only if you are using a Windows computer to create the bootable flash drive).
  - We will be using Rawrite32 to create a CentOS 7 bootable USB drive. Alternatives to Rawrite32 are Fedora Media Writer and Win32 Disk Imager. You may use those instead of Rawrite32 is unavailable to you.
  - To download, go to NetBSD: <u>https://www.netbsd.org/~martin/rawrite32/download.html</u> and download the setup program.

| Net BSD Rawrite32                  |                                                                                                    |
|------------------------------------|----------------------------------------------------------------------------------------------------|
| image writing tool                 | Home   Help   License   » Download                                                                                                    |
| If you've found the license accept | table, you can download the program and/or it's source code here:                                                                                                    |
| rw32-setup-1.0.7.0.exe             | The win32 setup program.                                                                                                    |
|                                    | This is the easiest and shrink-wrapped solution. Run the installer, and it will create all needed start menu entries, register with the system for deinstallation etc.                                                                                               |
| rawrite-1.0.7.0.zip                | The win32 binary (.exe) and documentation.                                                                                                    |
|                                    | Unrip anywhere you like and just run the exe file. Since there is absolutely no magic involved in the setup, this is just as simple if you do not need start memu entries and full grown uninstall support.                                                          |
| rawriteexe-1.0.7.0.zip             | The raw binary (.exe) file (zipped).                                                                                                    |
|                                    | Just unpack and run. The only difference between the full packages (above) and this minimal version is the lack of offline-help, the exe will point you at the online help on the rawrite32 web site instead. There is no functional drawback in using this variant. |
| rawrite32-arc-1.0.7.0.zip          | The source code.                                                                                                    |
|                                    | It has only been compiled with Microsoft Visual Studio 2015 and 2017. This is interesting only if you want to contribute, look at how it is done, or create variants of the tool.                                                                                    |
|                                    |                                                                                                    |
|                                    |                                                                                                    |
|                                    |                                                                                                    |
|                                    |                                                                                                    |
|                                    |                                                                                                    |
|                                    |                                                                                                    |
|                                    |                                                                                                    |
|                                    |                                                                                                    |

- Serial port, Cashdrawer and Printer Drivers:
  - To download the driver packages, go to Elo's website:

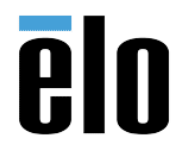

| CENTOS 7.7 INSTALLATION GUIDE TB | B000110 | REV. B |
|----------------------------------|---------|--------|
|----------------------------------|---------|--------|

### Creating an Installation USB Media:

\* Warning: to create an installation USB drive, we will need to wipe out an USB drive. When choosing the disk to write to, make sure that you are choosing the correct disk, and that there are no files you want to preserve on the drive. \*

1. Creating a CentOS bootable flash-drive in Windows:

If you are using Linux to create the bootable flash-drive, skip to step 2.

- Launch Rawrite32 and plug in an USB thumb drive.
- In Rawrite32, select your thumb drive under Target's drop-down menu. Then, click on "Open" under the Filesystem image, change the file type to "All files", and choose the CentOS iso that you've downloaded

| V Last month (2)                            |                |                |             |                                                                   |
|---------------------------------------------|----------------|----------------|-------------|-------------------------------------------------------------------|
| 📴 drawerCtl.tar                             | 10/2           | 2/2019 3:18 PM | gz Archive  | 49 KB                                                             |
| CentOS_7.6                                  | 10/2           | 8/2019 5:01 PM | File folder |                                                                   |
| <ul> <li>✓ Earlier this year (5)</li> </ul> |                |                |             |                                                                   |
| SPFDisk                                     | 9/17           | /2019 1:27 PM  | File folder |                                                                   |
| Translated UM                               | 9/13           | /2019 1:33 AM  | File folder |                                                                   |
| platform-tools                              | 7/25           | /2019 10:46 AM | File folder |                                                                   |
| EloMultiTouch_6.9.2                         | 2.2_beta2 7/25 | /2019 10:46 AM | File folder |                                                                   |
| 📙 desktop background                        | 7/25           | /2019 9:50 AM  | File folder |                                                                   |
|                                             |                |                |             |                                                                   |
|                                             |                |                |             |                                                                   |
|                                             |                |                |             |                                                                   |
|                                             |                |                |             |                                                                   |
|                                             |                |                |             |                                                                   |
|                                             |                |                |             |                                                                   |
| ame:                                        |                |                | ~           | (Compressed) fs images (*.gz, * ~                                 |
|                                             |                |                | ]           | (Compressed) fs images (*.gz, *.bz2, *.a<br>Binary images (*.bin) |

When the program is done preparing the image, click on "Write to Disk".

| Filesystem i                    | image:<br>vy.Chung\Downloads\Cent0S-7-x86_64-Everything-1908.iso Op                                                                                                    | en   🎗                                    | : ?                     |
|---------------------------------|----------------------------------------------------------------------------------------------------|-------------------------------------------|-------------------------|
| Program m                       | essages:                                                                                                    |                                           | •                       |
| File sy<br>Everyth              | stem image C:\Users\Ivy.Chung\Downloads\CentOS-7-x<br>ing-1908.iso (10.27 GByte)                                                                                                    | 86_64-                                    |                         |
| MD5<br>SHA1<br>SHA256<br>SHA512 | 12be96dcd544fb46a01cad5e856cb1cf<br>f82375e4a3dfe3615cffc41b4dbf167f70d68a53<br>bd5e6ca18386e8a8e0b5a9e906297b5610095e375e4d02342<br>2afce4e92a05f0d937c360fa98e53eeff037a6d5eda37bf74<br>cbc4f197e16943fd7afb80e6751c6dd4717447da93a5d2e34 | f07f32022b1<br>433840da16d<br>29ed05ff3b5 | .3acf<br>14648<br>50515 |
| <br>Target: [                   | D: Generic Flash Disk [3.86 GByte]                                                                                                    | Write to                                  | disk                    |

- 2. Creating a CentOS bootable flash-drive in Linux:
  - 1. Insert an USB thumb drive into an USB slot on your Elo computer. Launch terminal.
  - Log in as root by running command \$ su
  - Run Isblk command to check the assignment device of your USB:
     # Isblk -So NAME,SIZE,TRAN
     In my case, the assigned USB device is sdb1.

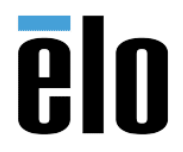

| CENTOS 7.7 INSTALLATION GUIDE | TB000110 | REV. B |
|-------------------------------|----------|--------|
|-------------------------------|----------|--------|

4. Now, we can format the USB drive using the dd command:
# dd if=CentOS\_your\_version.iso of=your\_usb\_device\_path
Fill in the full name of the iso file that you downloaded and your usb device path.
Make sure to put the whole device instead of just a partition of the decice. In my case, it would be sbd instead of sbd1.

### Installing CentOS onto the Elo Computer:

- 1. Plug the bootable USB installation device into the Elo computer.
- 2. Turn on or restart the computer. Go to the BBS Menu. This can be done by clicking on the BBS button on the top right corner during computer start-up.

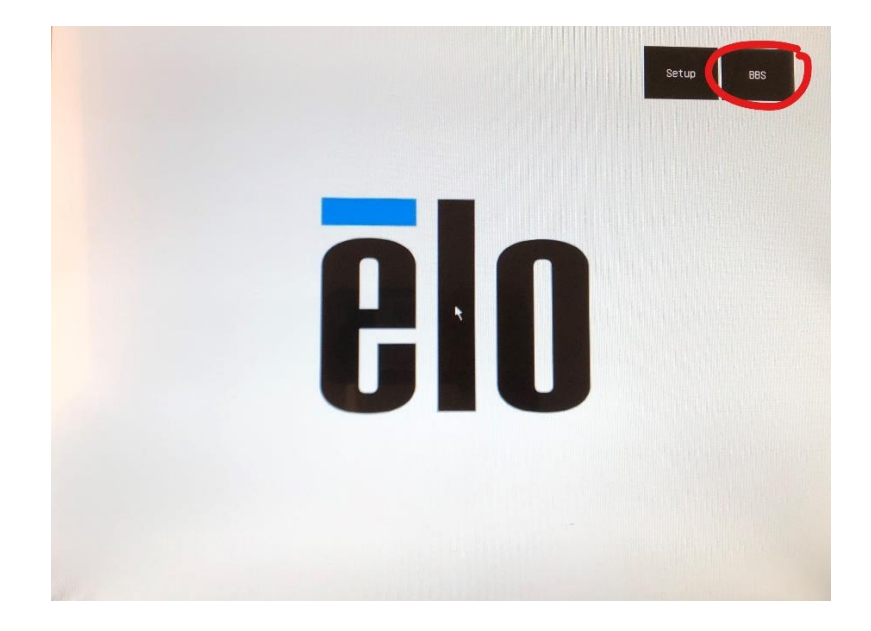

3. Now, select your thumb drive.

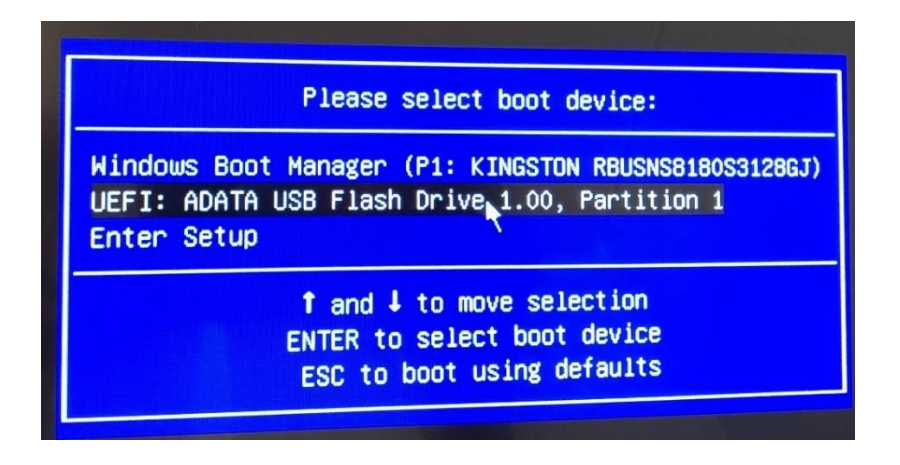

4. Follow the installation process. Set the location.

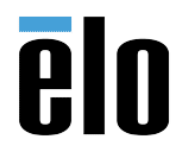

TB000110 REV. B

5. Add development tools option. Go to "SOFTWARE SELECTION", choose "GNOME Desktop" and "Development tools".

| SOFTWARE SELECTION                                                                                                    | CENTOS 7 INSTALLATION                                                                                                    |
|----------------------------------------------------------------------------------------------------|----------------------------------------------------------------------------------------------------|
| Base Environment                                                                                                    | Add-Ons for Selected Environment                                                                                                    |
| <ul> <li>Minimal Install<br/>Basic functionality.</li> <li>Compute Node<br/>Installation for performing computation and processing.</li> <li>Infrastructure Server<br/>Server for operating network infrastructure services.</li> <li>File and Print Server<br/>File, print, and storage server for enterprises.</li> <li>Basic Web Server<br/>Server for serving static and dynamic internet content.</li> <li>Virtualization Host<br/>Minimal virtualization host.</li> <li>Server with GUI</li> </ul> | Backup Client         Client tools for connecting to a backup server and doing backups.         GNOME Applications         A set of commonly used GNOME Applications.         Internet Applications         Email, chat, and video conferencing software.         Legacy X Window System Compatibility         Compatibility programs for migration from or working with legacy X         Window System environments.         Office Suite and Productivity         A full-purpose office suite, and other productivity tools.         Smart Card Support         Support for using smart card authentication. |
| Server for operating network infrastructure services, with a GUI.  GNOME Desktop GNOME is a highly intuitive and user friendly desktop environment.                                                                                                    | Compatibility Libraries<br>Compatibility libraries for applications built on previous versions of CentOS<br>Linux.                                                                                                    |
| <ul> <li>KDE Plasma Workspaces</li> <li>The KDE Plasma Workspaces, a highly-configurable graphical user interface which includes a panel, desktop, system icons and desktop widgets, and many powerful KDE applications.</li> <li>Development and Creative Workstation<br/>Workstation for software, hardware, graphics, or content development.</li> </ul>                                                                                                    | Development Tools     A basic developmingt environment.     Security Tools     Security tools for integrity and trust verification.     System Administration Tools     Utilities useful in system administration.                                                                                                    |

- 6. Set root password.
- 7. Set the user name and password. Choose "Make this user administrator" and "Require a password to use this account". Our demonstration is to use "elo" as the user name and password is "elo1234".

| CREATE USER      |                                                                                                    | CENTOS 7 IN | STALLATION |
|------------------|----------------------------------------------------------------------------------------------------|-------------|------------|
| Done             |                                                                                                    | 🖽 us        | Help!      |
| Full name        | elo                                                                                                    |             |            |
| User name        | elo                                                                                                    |             |            |
|                  | Tip: Keep your user name shorter than 32 characters and do not use spaces.<br>✓ Make this user administrator<br>✓ Require a password to use this account |             |            |
| Password         | •••••                                                                                                    |             |            |
|                  | Weak                                                                                                    |             |            |
| Confirm password |                                                                                                    |             |            |
|                  | Advanced                                                                                                    |             |            |
|                  |                                                                                                    |             |            |

8. The CentOS Installation is now completed.

Note: The current kernel for CentOS 7.x does not support G-sensor (auto rotation) on EloPOS or I-Series for Windows products.

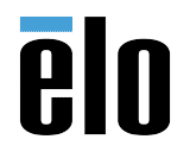

### CENTOS 7.7 INSTALLATION GUIDE TB000110 REV. B

### Appendix A: Testing Serial Port Functionality

In this section, we will test the functionality of the serial ports.

1. Check if your CentOS version have Exar's USB serial driver installed. Perform this check by running command:

\$ Is /dev/ttyXRUSB\*. If you see the serial ports listed in a format like the one shown below, skip to step 6.

```
[root@localhost ~]# ls /dev/ttyXRUSB*
/dev/ttyXRUSB1
```

- Prepare xr\_usb\_serial\_drv and script. Download Exar's USB serial driver at Elo's website. Copy xr\_usb\_serial\_drv folder to /usr/elo. Now, you need to use command "su" to change the privilege to be the root. Please do not use "sudo -i" to change user to be the root. It does not get the root privilege.
  - (1) Change to the root privilege

| Ş su                      |     |
|---------------------------|-----|
| Enter your root password. |     |
|                           |     |
| [elo@localhost ~]\$ su    |     |
| Password:                 |     |
| [root@localhost elo]#     | pwd |
| /home/elo                 |     |
|                           |     |

(2) Copy and untar xr\_usb\_serial\_drv.tar.gz

```
# mkdir -p /usr/elo
# cd /usr/elo
# tar zxvf xr_usb_serial_drv.tar.gz
```

(3) Check /usr/elo/xr\_usb\_serial\_drv/

| # cd xr_usb_se<br># ls | rial_drv/                             |                                  |   |
|------------------------|---------------------------------------|----------------------------------|---|
| [root@localhost        | xr usb serial drv]# ls                |                                  |   |
| build.sh               | startup.sh                            | xr usb serial common.o           |   |
| built-in.o             | xr usb serial common.c                | xr usb serial common.o.ur-safe   |   |
| Makefile               | xr_usb_serial_common.h                | xr_usb_serial_hal.c              |   |
| modules.order          | xr_usb_serial_common.ko               | <pre>xr_usb_serial_ioctl.h</pre> |   |
| Module.symvers         | <pre>xr usb serial common.mod.c</pre> |                                  | L |
| README.txt             | <pre>xr_usb_serial_common.mod.o</pre> |                                  | L |
| [root@localhost        | <pre>xr_usb_serial_drv]#</pre>        |                                  |   |

(4) Change.ko files mode.

# chmod 666 xr \*

(5) Edit startup.sh script, put your password to the script. If the xr\_usb\_serial\_drv path is not /usr/elo/xr usb serial drv/, please modify the relevant path.

```
# gedit /usr/elo/xr_usb_serial_drv/startup.sh
```

Elo Touch Solutions, Inc. | 670 N. McCarthy Blvd, Milpitas, CA 95035 | 1-800-557-1458 | <u>support@elotech.com</u> ©Copyright 2021 Elo Touch Solutions, Inc. Confidential & Proprietary, Subject to NDA.

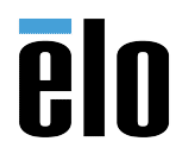

TB000110 REV. B

| Open 👻 🖭            | <b>startup.sh</b><br>/usr/elo/xr_usb_serial_drv                    | Save = _  | • | × |
|---------------------|--------------------------------------------------------------------|-----------|---|---|
| sleep 2             |                                                                    |           |   |   |
| echo 'elo1234'   su | <pre>_udo -S rmmod xr_usb_serial_common.ko</pre>                   |           |   |   |
| echo 'elo1234'   si | udo -S rmmod cdc-acm                                               |           |   |   |
| #echo 'elo1234'   ! | sudo -S modprobe -r usbserial                                      |           |   |   |
| #echo 'elo1234'   ! | sudo -S modprobe usbserial                                         |           |   |   |
| echo 'elo1234'   s  | <pre>_udo -S insmod /usr/elo/xr usb serial drv/xr usb serial</pre> | common.ko |   |   |
| sleep 0.2           |                                                                    | —         |   |   |
| echo 'elo1234'   si | udo -S chmod 666 /dev/ttyXRUSB0                                    |           |   |   |
| echo initial finis  | 1                                                                  |           |   |   |
|                     |                                                                    |           |   |   |

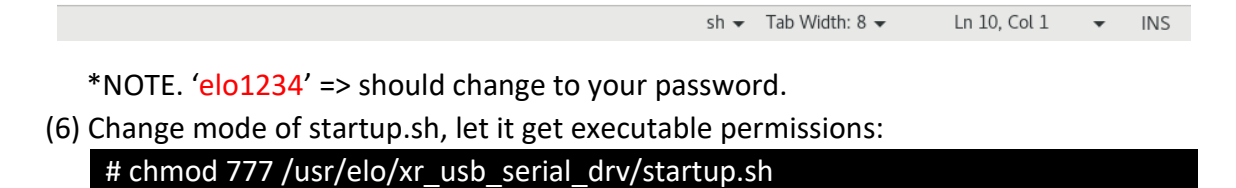

- 3. Add root permissions to the user, it needs to use the root privilege.
  - (1) Modify sudoers

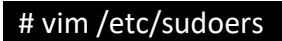

(2) Add the following content:

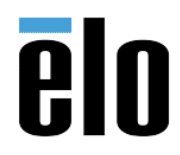

TB000110 REV. B

| elo@localhost:~                                                                                                    | -     |      | ×   |
|----------------------------------------------------------------------------------------------------|-------|------|-----|
| File Edit View Search Terminal Help                                                                                                    |       |      |     |
| ## which machines (the sudoers file can be shared between multiple<br>## systems).<br>## Syntax:<br>##                                                       |       |      |     |
| ## user MACHINE=COMMANDS                                                                                                    |       |      | - 1 |
| ## The COMMANDS section may have other options added to it.<br>##                                                                                            |       |      |     |
| <pre>## Allow root to run any commands anywhere root ALL=(ALL) ALL elo ALL=(ALL) ALL ## Allows members of the 'sys' group to run networking, software,</pre> |       |      |     |
| <pre>## service management apps and more.<br/># %sys ALL = NETWORKING, SOFTWARE, SERVICES, STORAGE, DELEGATING, PRO<br/>ATE, DRIVERS</pre>                   | CESSE | s, L | .oc |
| ## Allows people in group wheel to run all commands<br>%wheel ALL=(ALL) ALL                                                                                  |       |      |     |
| ## Same thing without a password<br># %wheel ALL=(ALL) NOPASSWD: ALL                                                                                         |       |      |     |
| ## Allows members of the users group to mount and unmount the 102,1                                                                                          |       | 91   | %   |

(3) Use :wq! to save and exit.

- 4. Set the startup procedure, it does not need the root privilege. Please use your user account instead.
  - (1) Exit the root privilege

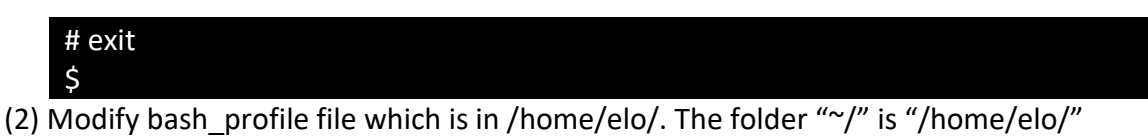

\$ gedit ~/.bash\_profile

(3) Edit bash\_profile like the following picture. Add content at the end:

echo 'yourpassword' | sudo -S gnome-terminal -e /usr/elo/xr\_usb\_serial\_drv/startup.sh > /home/elo/Templates/elobuildxr.log 2>> /home/elo/Templates/elobuildxr.log

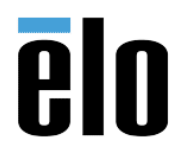

TB000110 REV. B

| Open 🕶 🖪                                                                                                    | .bash_profile  | Save = | - | • | × |  |  |
|----------------------------------------------------------------------------------------------------|----------------|--------|---|---|---|--|--|
| # .bash_profile                                                                                                    |                |        |   |   |   |  |  |
| # Get the aliases and f<br>if [ -f ~/.bashrc ]; th<br>. ~/.bashrc<br>fi                                                                                                | unctions<br>en |        |   |   |   |  |  |
| # User specific environment and startup programs                                                                                                    |                |        |   |   |   |  |  |
| PATH=\$PATH:\$HOME/.local/bin:\$HOME/bin                                                                                                    |                |        |   |   |   |  |  |
| export PATH                                                                                                    |                |        |   |   |   |  |  |
| <b>echo 'elo1234'  sudo</b> -S gnome-terminal -e /usr/elo/xr_usb_serial_drv/startup.sh > /home/elo/<br>Templates/elobuildxr.log 2>> /home/elo/Templates/elobuildxr.log |                |        |   |   |   |  |  |

NOTE. 'elo1234' => should change to your password

(4) Launch the startup task manager

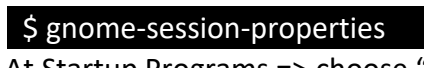

(5) At Startup Programs => choose "Add"

| Edit Startup Program |                                                |     |  |  |  |
|----------------------|------------------------------------------------|-----|--|--|--|
| Name:                | gnome-terminal                                 |     |  |  |  |
| Command:             | lo/xr_usb_serial_drv/startup.sh Brow           | se  |  |  |  |
| Comment:             | Comment: /usr/elo/xr_usb_serial_drv/startup.sh |     |  |  |  |
|                      |                                                |     |  |  |  |
|                      |                                                |     |  |  |  |
|                      | Cancel S                                       | ave |  |  |  |

Name : gnome- terminal

Command: /usr/elo/xr\_usb\_serial\_drv/startup.sh Comment: /usr/elo/xr\_usb\_serial\_drv/startup.sh Click Save.

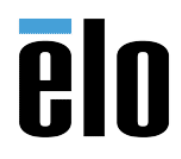

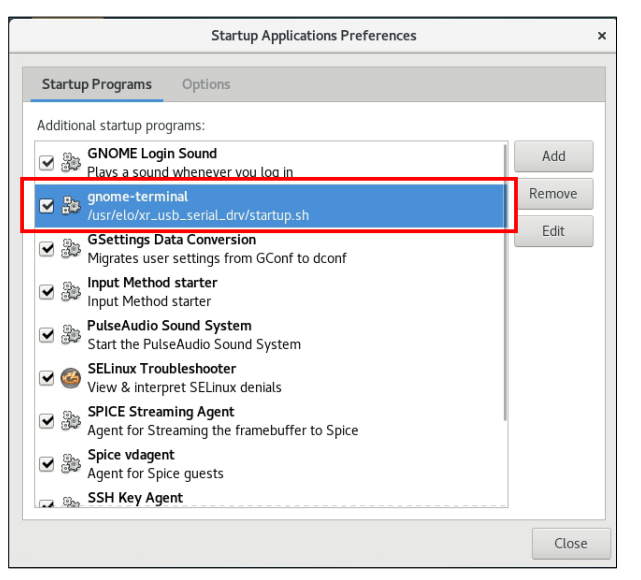

Close.

5. Reboot and check that USB UART is detected by the system by using the command: \$ Ismod, and check device nodes by using the command: \$ Is /dev/ttyXRUSB\*. You should see the serial ports listed in a format like the one shown below. [root@localhost ~]# ls /dev/ttyXRUSB\*

/dev/ttyXRUSB0 /dev/ttyXRUSB1

- 6. Seeing the port names printed means that the Elo computer registers the serial ports. Now, to test the functionality of the serial ports, we will check the output and input function of the ports by using the cat and echo commands.
- 7. Connect a cable to a serial port on the Elo Computer and a serial loopback connector to the other end of the cable.

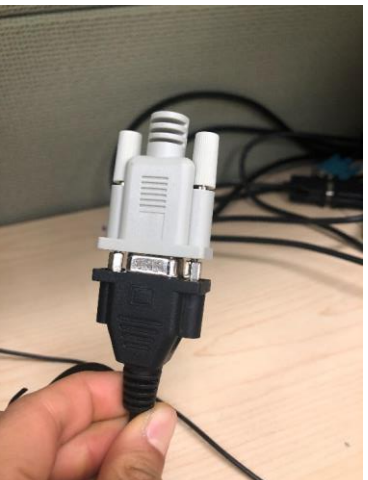

- 8. Launch two terminal windows and enter su mode for both by using the command \$ su in both terminal windows.
- 9. In one of the windows, we will run echo commands and in the other window we will test cat commands. We will call these two windows "cat terminal window" and "echo

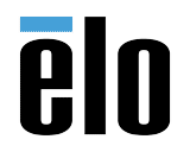

| CENTOS 7.7 INSTALLATION GUIDE | TB000110 | REV. B |
|-------------------------------|----------|--------|
|-------------------------------|----------|--------|

terminal window" for easy identification. The messages we output from the echo terminal window should show up in the cat terminal window. This will test the output and input functionality of the serial port.

- 10. To prevent infinite loops of the echo message, in the cat terminal window, run command # stty -F /dev/ttyXRUSB0 -echo
- 11. In the cat terminal window, run command # cat /dev/ttyXRUSB0. This terminal will now print out all the input messages that the serial port receives.
- In the echo terminal window, run command # echo "insert\_your\_test\_message"> /dev/ttyXRUSB0.
- 13. You should see the message printed out in the cat terminal window. If you don't see the message, try plugging in your serial cable along with the loopback connector into another serial port and repeat step 11.

```
root@localhost:~
                                                                             ×
File Edit View Search Terminal Help
[elo@localhost tmx-cups]$ sudo -i
[root@localhost ~]# echo "test"> /dev/ttyXRUSB0
[root@localhost ~]# echo "test"> /dev/ttyXRUSB0
[root@localhost ~]# echo "test"> /dev/ttyXRUSB0
[root@localhost ~]# echo "test"> /dev/ttyXRUSB0
[root@localhost ~]# echo "test"> /dev/ttyXRUSB0
[root@localhost ~]#
                                   root@localhost:~
                                                                             ×
File Edit View Search Terminal Help
[elo@localhost tmx-cups]$ sudo -i
[root@localhost ~]# stty -F /dev/ttyXRUSB0 -echo
[root@localhost ~]# cat
          catchsegv catman
cat
[root@localhost ~]# cat /dev/ttyXRUSB0
test
test
test
test
```

14. Once you've successfully tested the serial port, revert the echo setting by typing in the command:

# stty -F /dev/ttyXRUSB0 echo

15. Repeat steps 6-13 on all serial ports.

#### Appendix B: Testing Cashdrawer Functionality

1. To test the cashdrawer functionality, first download the cashdrawer file from the Elo website onto the Elo computer. Once all files are downloaded, copy all serial port driver files from the last step into the cashdrawer folder.

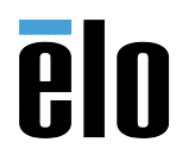

TB000110 REV. B

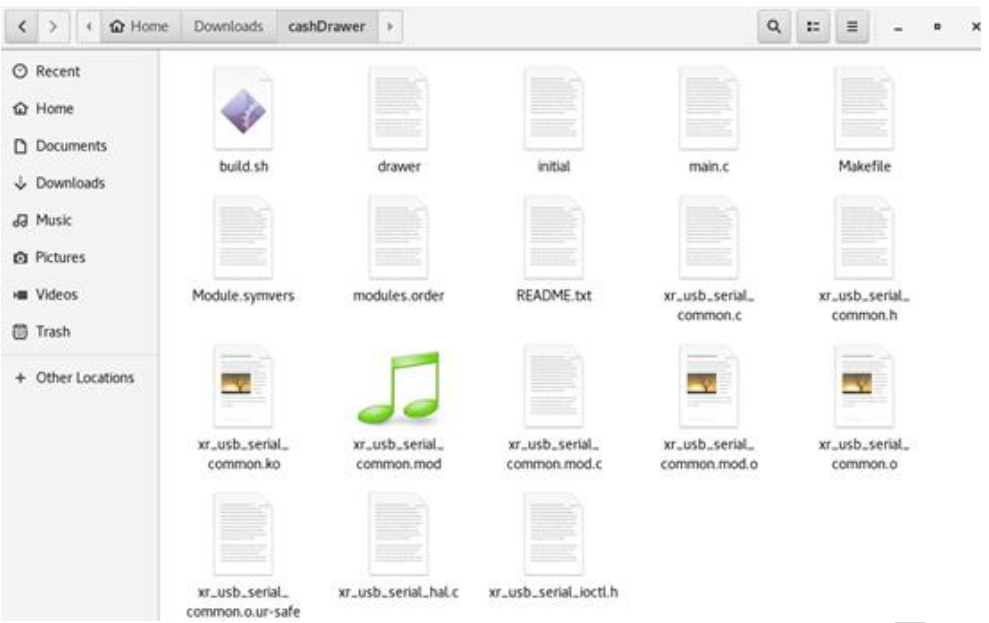

 Launch terminal and change to root user by running the command \$ su. Go to the downloaded cashdrawer directory using the cd command. For our computer, the command is # cd /home/elo/Downloads/cashDrawer.

[root@localhost ~]# cd /home/elo/Downloads/cashDrawer/

- Change the permissions of the drawer script by running the commands:
   # chmod 777./drawer
- 4. Run command:

# ./drawer init

- 5. Now you should be able to open the drawer(s) using the commands # ./drawer cda and # ./drawer cdb (to open cash drawer a and b).
- You should also be able to read drawer status by running the command # ./drawer state.

```
[root@localhost cashDrawer]# ./drawer state
Channel control mode.
Cash drawer is close.
reg value:0x1f1, state:0x0
[root@localhost cashDrawer]# ./drawer state
Channel control mode.
Cash drawer is open.
```

## Appendix C: Testing Printer Functionality (USB)

## For NCR Printer:

1. To test the NCR Printer functionality, first download the NCR\_Printer file from the Elo website onto the Elo computer and make sure extract it in Linux system.

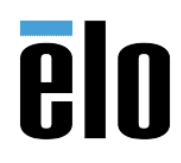

|                                              | CENTOS 7.7            |              | GUIDE | TB000110 | RE | V. B |
|----------------------------------------------|-----------------------|--------------|-------|----------|----|------|
| < > 4                                        | e Downloads <b>NC</b> | CR_printer > |       | ۹ :: = - |    | ×    |
| ⊘ Recent                                     |                       |              |       |          |    |      |
| Documents                                    | async                 | print.txt    |       |          |    |      |
| <ul><li>Downloads</li><li>Music</li></ul>    |                       | ·            |       |          |    |      |
| <ul> <li>Pictures</li> <li>Videos</li> </ul> |                       |              |       |          |    |      |
| 圖 Trash                                      |                       |              |       |          |    |      |
| NEW VO 🔺                                     |                       |              |       |          |    |      |
| + Other Locations                            |                       |              |       |          |    |      |

- Launch terminal and change to root user by running the command \$ su. Go to the downloaded NCR\_Printer directory using the cd command. For our computer, the command is # cd /home/elo/Downloads/NCR\_Printer.
  - [root@localhost ~]# cd /home/elo/Downloads/NCR\_printer/

# 3. Unplug and plugin printer cable. Check device node by running the command # ls /dev/ttyUSB\* [root@localhost NCR\_printer]# ls /dev/ttyUSB\* /dev/ttyUSB0 Check USB device by running the command # lsusb

```
[root@localhost NCR_printer]# lsusb
Bus 002 Device 003: ID 0424:5807 Standard Microsystems Corp. Hub
Bus 002 Device 002: ID 0bda:0411 Realtek Semiconductor Corp.
Bus 002 Device 001: ID 1d6b:0003 Linux Foundation 3.0 root hub
Bus 001 Device 007: ID 8087:0025 Intel Corp.
Bus 001 Device 009: ID 04e2:1422 Exar Corp.
Bus 001 Device 010: ID 0404:0311 NCR Corp. 7167 Printer, Receipt/Slip
```

9. Print by running the command

# # ./async 0 print.txt true 5 false

[root@localhost NCR printer]# ./async 0 print.txt true 5 false Command format: # ./async [port] [message\_path] [cut] [lines] [beep] [port]: device node, get from #ls /dev/ttyUSB\* [message\_path]: print content file [cut]: true or false, true: cut paper after print, false: not cut [lines]: int, blank lines [beep]: true or false, true: beep after print

# For Epson TM20II Printer:

1. Driver download : <u>https://download.epson-</u>

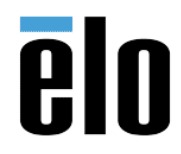

| CENTOS 7.7 INSTALLATION GUIDE | TB000110 | REV. B |
|-------------------------------|----------|--------|
|-------------------------------|----------|--------|

biz.com/modules/pos/index.php?page=single\_soft&cid=5012&scat=32&pcat=52

- and make sure extract it in Linux system. Or it can be found in Elo driver pack.
- Launch terminal and change to root user by running the command \$ su. Go to the downloaded tmx-cups directory using the cd command. For our computer, the command is # cd /home/elo/Downloads/tmx-cups
  - [root@localhost ~]# cd /home/elo/Downloads/tmx-cups/
- 3. Install the driver by running the command #./install.sh and #./install-sc.sh [root@localhost tmx-cups]# ./install.sh [root@localhost tmx-cups]# ./install-sc.sh
- 4. Go to Setting => Device => Printer => TM-T20II => setting icon => Printer Details => Unlock.

| < Devices                       |       |                                      | Printers | Q 🔒 Unlock     | -        | • | × |
|---------------------------------|-------|--------------------------------------|----------|----------------|----------|---|---|
| Displays                        |       |                                      |          |                |          |   |   |
| 🖽 Keyboard                      |       | TM-T2011                             |          | No Active Jobs | ø        |   |   |
| 🖨 Mouse & Touchpad              | Model | Ready<br>EPSON TM Slip (rastertotmu) |          |                | <b>T</b> |   |   |
| 륨 Printers                      |       |                                      |          |                |          |   |   |
| Removable Media                 |       |                                      |          |                |          |   |   |
| <ul> <li>Thunderbolt</li> </ul> |       |                                      |          |                |          |   |   |
| 🖄 Wacom Tablet                  |       |                                      |          |                |          |   |   |
| 🔒 Color                         |       |                                      |          |                |          |   |   |

5. Go to Setting => Device => Printer => TM-T20II => setting icon => Printer Details => Install PPD File => select PPD file (tm-slip-rastertotmu.ppd.gz)

| TM-T20II Details |                             |  |   |  |
|------------------|-----------------------------|--|---|--|
| Name             | TM-T201                     |  | 7 |  |
| Location         |                             |  |   |  |
| Address          | localhost                   |  |   |  |
| Driver           | EPSON TM Slip (rastertotmu) |  |   |  |
|                  | Search for Drivers          |  |   |  |
|                  | Select from Database        |  |   |  |
|                  | Install PPD File            |  |   |  |

6. Go to Activities => LibreOffice Write and type any wording for testing. Then select the printer TM-T20II and print it out as below:

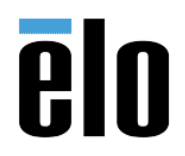

|         | Print                                                                                                    |                                                |         |  |  |
|---------|----------------------------------------------------------------------------------------------------|------------------------------------------------|---------|--|--|
|         | 3.38 in                                                                                                    | General LibreOffice Writer Page Layout Options |         |  |  |
|         | and the second second sec | Printer                                        | _       |  |  |
|         |                                                                                                    | Print to File<br>TM-T20II                      |         |  |  |
|         |                                                                                                    |                                                |         |  |  |
|         |                                                                                                    |                                                |         |  |  |
|         | .드                                                                                                    | Details                                        | perties |  |  |
| => 💻 => | 10.66                                                                                                    | Range and Copies                               |         |  |  |

## Reference document: TM/BA Series Printer Driver for Linux Driver Manual

https://download.delfi.com/SupportDL/Epson/Manuals/TM-T20/Drivers/Linux/tmxcups/manual/TmxDriverManual.en.html

## Appendix D: Testing Printer Functionality (Serial)

## For Epson TV88VI Printer:

1. Launch Terminal and change to the root by running the command \$ su

Ensure that you have the following packages pre-installed. cmake, gcc, gcc-c++, cups-devel. The following commands can check and install the latest packages.

- # yum install cmake
- # yum install gcc
- # yum install gcc-c++
- # yum install cups-devel

Ensure that Exar's USB serial driver installed in Appendix A: step1. If not, please follow Appendix A: step2 to step5.

2. Driver download : <u>https://download.epson-</u> biz.com/modules/pos/index.php?page=single\_soft&cid=6408&pcat=3&pid=4983\_

Driver file: tmx-cups-src-ThermalReceipt-3.0.0.0.tar.gz and make sure extract it in Linux system. Or it can be found in Elo driver pack.

Go to your Downloads folder and untar the driver package by the following command.

# cd/home/elo/Downloads/ # tar zxvf tmx-cups-src-ThermalReceipt-3.0.0.0.tar.gz

Go to "Thermal Receipt" directory.

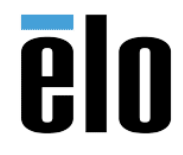

## CENTOS 7.7 INSTALLATION GUIDE TB000110 REV. B

Install the driver by running the command # ./build.sh and # ./install.sh

Register a printer by running the command # lpadmin -p TM-T88VI -v serial:/dev/ttyXRUSB1 -E Note: Use either ttyXRUSB0 or 1 depending on the port that you connect to.

ttyXRUSB1 ttyXRUSB0

Type commend # usermod -a -G sys elo

3. Open Firefox and go to <a href="http://localhost:631">http://localhost:631</a> or <a href="http://localhost:631">http://localhost:631</a> or <a href="http:

Go to Printers  $\rightarrow$  TM-T88VI  $\rightarrow$  Administration  $\rightarrow$  Modify Printer.

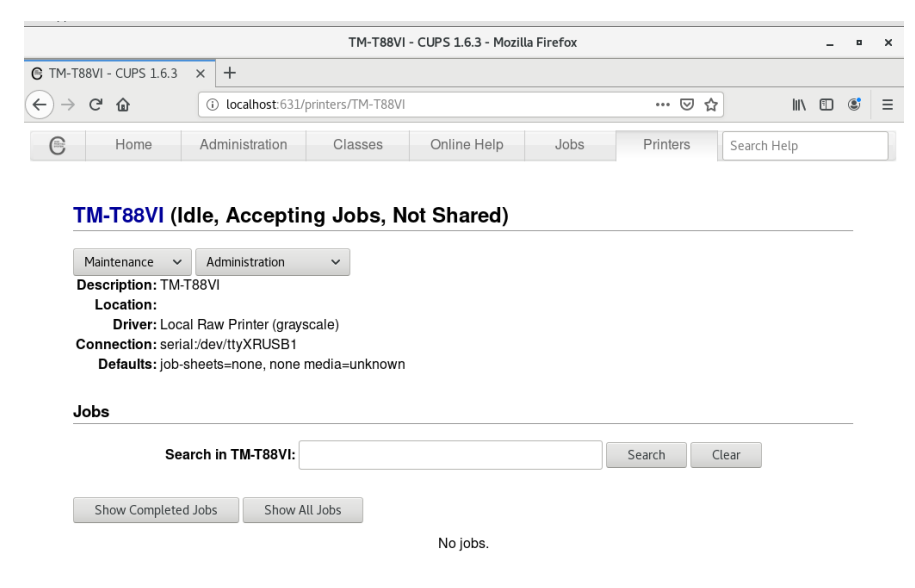

Select "serial:/dev/ttyXRUSB1" and hit "Continue"

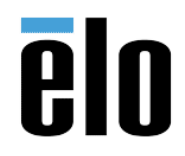

TB000110 REV. B

| Modify Printer - CUPS 1.6.3 - Mozilla Firefox |             |                 |                   |             |      |          | -           | ۰ | × |   |
|-----------------------------------------------|-------------|-----------------|-------------------|-------------|------|----------|-------------|---|---|---|
| € Modify Printer -                            | CUPS 1.6. × | +               |                   |             |      |          |             |   |   |   |
| ← → ♂ ŵ                                       | 0           | localhost:631/a | dmin/             |             |      | ⊠ ☆      | 111\        |   | ۲ | ≡ |
| е но                                          | me Ad       | dministration   | Classes           | Online Help | Jobs | Printers | Search Help |   |   |   |
| Modify                                        | / TM-T88    | BVI             |                   |             |      |          |             |   | _ |   |
|                                               | Current Con | nection: 💿 👡    | rial:/dev/ttvXBL9 | SB1         |      |          |             |   |   |   |

| Schulzdevityxhoobh                                             |
|----------------------------------------------------------------|
|                                                                |
| HP LaserJet M402n (117077) (Hewlett-Packard HP LaserJet M402n) |
| Internet Printing Protocol (http)                              |
| <ul> <li>Internet Printing Protocol (https)</li> </ul>         |
| Internet Printing Protocol (ipp)                               |
| Internet Printing Protocol (ipps)                              |
| AppSocket/HP JetDirect                                         |
| LPD/LPR Host or Printer                                        |
| Windows Printer via SAMBA                                      |
| Continue                                                       |
|                                                                |

# Change Baud Rate to 9600 and hit "Continue".

|                          |                   | Modify Print | ter - CUPS 1.6.3 - Mo | zilla Firefox |          |             | - | • | × |
|--------------------------|-------------------|--------------|-----------------------|---------------|----------|-------------|---|---|---|
| Modify Printer - CUPS 1. | 6.× +             |              |                       |               |          |             |   |   |   |
| ← → ♂ ŵ                  | i localhost:631/a | dmin         |                       |               | ເ ☆      | ) III\      | 5 | ٢ | ≡ |
| Home                     | Administration    | Classes      | Online Help           | Jobs          | Printers | Search Help |   |   |   |
| Modify TM-               | T88VI             |              |                       |               |          |             |   |   |   |

| Connection:   | serial:/dev/ttyXF | USB1 |
|---------------|-------------------|------|
| Baud Rate:    | 9600 🗸            |      |
| Parity:       | None 🗸            |      |
| Data Bits:    | 8 ~               |      |
| Flow Control: | None              | ~    |
|               | Continue          |      |

# Enter the Location and select you want to share this printer or not

| Modify Printer - CUPS 1.6.3 - Mozilla Firefox |              |           |                |         |             |      |   |  |  |
|-----------------------------------------------|--------------|-----------|----------------|---------|-------------|------|---|--|--|
| C Modify                                      | Printer - CU | PS 1.6. × | +              |         |             |      |   |  |  |
|                                               | C 🕜          | 0         | localhost:631/ | 'admin  |             |      |   |  |  |
| e                                             | Home         | Adr       | ministration   | Classes | Online Help | Jobs | P |  |  |
|                                               |              |           |                |         |             |      |   |  |  |

#### Modify TM-T88VI

| Description: | TM-T88VI                                                         |
|--------------|------------------------------------------------------------------|
|              | (Human-readable description such as "HP LaserJet with Duplexer") |
| Location:    |                                                                  |
|              | (Human-readable location such as "Lab 1")                        |
| Connection:  | serial:/dev/ttyXRUSB1?baud=9600+bits=8+parity=none+flow=none     |
| Sharing:     | Share This Printer                                               |
|              | Continue                                                         |

Click "Or Provide a PPD File" → "Browse"

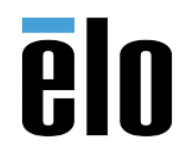

TB000110 REV. B

| Modify Printer - CUPS 1.6.3 - Mozilla Firefox |                 |                                                                                               |                 |             |      |          | -           | • | × |   |
|-----------------------------------------------|-----------------|-----------------------------------------------------------------------------------------------|-----------------|-------------|------|----------|-------------|---|---|---|
| Modify F                                      | rinter - CUPS 1 | L.6. × +                                                                                      |                 |             |      |          |             |   |   |   |
| $\rightarrow$ (                               | ሮ ሰ             | i localhost:631/a                                                                             | admin           |             |      | 🛛 1      | לא ווו\     | 1 | ۲ | Ξ |
| 6                                             | Home            | Administration                                                                                | Classes         | Online Help | Jobs | Printers | Search Help |   |   |   |
|                                               |                 |                                                                                               |                 |             |      |          |             |   |   |   |
| M                                             | odify TM        | -T88VI                                                                                        |                 |             |      |          |             |   |   |   |
|                                               | Descr           | iption: TM-T88VI                                                                              |                 |             |      |          |             |   |   |   |
|                                               | Loc             | cation:                                                                                       | PUSB1           |             |      |          |             |   |   |   |
|                                               | Sh              | aring: Share This Pr                                                                          | inter           |             |      |          |             |   |   |   |
|                                               |                 | Make: Apollo<br>Apple<br>Brother<br>Canon<br>Citizen<br>Compaq<br>DEC<br>DNP<br>Dymo<br>Epson |                 |             |      |          |             |   |   |   |
|                                               |                 | Continue                                                                                      |                 |             |      |          |             |   |   |   |
| Or                                            | Provide a PP    | D File: Browse                                                                                | No file selecte | d.          |      |          |             |   |   |   |
|                                               |                 | Modify Prin                                                                                   | o file selected |             |      |          |             |   |   |   |

Choose /usr/share/cups/model/EPSON/tm-ba-thermal-rastertotmtr-180.ppd

| Cancel            | File Upload                                                                                                    |        |          |  |  |  |  |
|-------------------|----------------------------------------------------------------------------------------------------|--------|----------|--|--|--|--|
| ⊘ Recent          | Image: Image: |        |          |  |  |  |  |
| ✿ Home            | Name 👻                                                                                                    | Size   | Modified |  |  |  |  |
| Documents         | tm-ba-thermal-rastertotmtr-180.ppd                                                                                                    | 4.5 kB | 14:35    |  |  |  |  |
| Downloads         | tm-ba-thermal-rastertotmtr-203.ppd                                                                                                    | 4.5 kB | 14:35    |  |  |  |  |
| A Music           |                                                                                                    |        |          |  |  |  |  |
| Pictures          |                                                                                                    |        |          |  |  |  |  |
|                   |                                                                                                    |        |          |  |  |  |  |
| Videos            |                                                                                                    |        |          |  |  |  |  |
| 🔳 3.9 GB V 🔺      |                                                                                                    |        |          |  |  |  |  |
| + Other Locations |                                                                                                    |        |          |  |  |  |  |

Click "Modify Printer".

You can use the command: echo "ABCDE" > /dev/ttyXRUSB1 to test your serial printer.